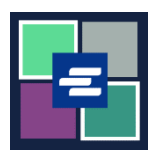

## КРАТКОЕ РУКОВОДСТВО ПО ЗАПУСКУ ПОРТАЛА КС SCRIPT: ВЕРИФИКАЦИЯ ЗАВЕРЕННОГО ДОКУМЕНТА

## В этом кратком руководстве вы узнаете, как проверить подлинность заверенного документа.

| Для выполнения этой процедуры вы должны войти в свою учетную запись на портале.                                                             |                                                                                                    |
|----------------------------------------------------------------------------------------------------|----------------------------------------------------------------------------------------------------|
| <ol> <li>Нажмите на Certified<br/>Copy Verification<br/>(«Верификация заверенной<br/>копии») в верхней<br/>навигационной панели.</li> </ol> | King County Superior Court         Uetcome to the Records Access Portal         Wetcome to the Records Access Portal       Uetcome to the Records Access Portal         More       Records Request       Rease Records       Cartified Copy Verification         Affidavit search and Download       MMessage       Maccuret       Search       Maccuret                                                                                                    |
| <ol> <li>Найдите серийный<br/>идентификационный номер<br/>документа.</li> </ol>                                                             | Case N mber: 19-2-00032-5<br>Serial II: 22-000542-12832A1X<br>Centher By: Barbara Miner King County Clerk.<br>1<br>2<br>3<br>3<br>5<br>5<br>5<br>5<br>5<br>5<br>5<br>5<br>5<br>5<br>5<br>5<br>5                                                                                                    |
| <ol> <li>Введите серийный<br/>идентификационный номер<br/>документа.</li> </ol>                                                             | Certified Copy Verification         Use this service to confirm the authenticity of a King County Superior Court electronically certified document that our office provided. Enter the Serial ID listed on the first or last page of the certified document.         Document       22-000642-12832AIX         Serial ID*       Clear                                                                                                    |
| 4. Нажмите кнопку Search<br>(«Поиск»).                                                                                                    | Search Clear                                                                                                    |
| <ol> <li>Копия заверенного<br/>документа появится в папке<br/>для загрузок на вашем<br/>устройстве.</li> </ol>                              | Copy path     Point Copy path     Point C |

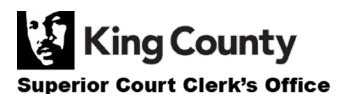